## DI-764 Setup for ADSL (Static & Dynamic IP)

Compiled by: Scott Howell

This guide has been provided to help ADSL users connect to the ADSL network.

Please find that we will need the following before we can continue:

• This Guide

Now that we have the necessities we can continue with the setup. Please connect the ADSL modem to the WAN port on the DI-764 and a network cable to your PC.

It should be as below:

## ADSL MODEM → DI-764 → COMPUTERS NETWORK CARD

Once connected as shown above, we will need to setup an IP address on your PC. Do the following to set this up (or you can use a Dynamic IP address that the DHCP server assigns):

## • Windows 98/ME:

Start > Settings > Control Panel > Network > TCP/IP (Network Card) > PropertiesFrom here we will need to setup your IP addressing, please enter it as below:IP:192.168.0.2SUBNET MASK:255.255.255.0GATEWAY:192.168.0.1DNS:192.168.0.1Now apply these settings, reboot your PC and continue below:

## • Windows 2000/XP:

Start > Control Panel > Network Connections > Local Area Connection > Properties > TCP/IP From here we will need to setup your IP addressing, please enter it as below:

| IP:                | 192.168.0.2              |     |
|--------------------|--------------------------|-----|
| SUBNET MASK:       | 255.255.255.0            |     |
| GATEWAY:           | 192.168.0.1              |     |
| DNS:               | 192.168.0.1              |     |
| Now apply these se | ettings and continue bel | ow: |
|                    |                          |     |

Now we will configure the router with your ADSL information so we can connect to the Internet. Please make sure to follow the next few steps carefully.

- 1. You will now need to login to the router using the password and username that has been specified, or the defaults if left untouched.
- 2. Now go to Home > WAN, in this page setup as below:
- 3. First of all we will cover the setup of a Dynamic IP address with the ISP.

All the below should be entered in this page:

| PPPoE                                                                          |
|--------------------------------------------------------------------------------|
| Dynamic PPPoE                                                                  |
| Username assigned by the ISP (sometimes can be your entire email address)      |
| Password assigned by the ISP                                                   |
| Same as above                                                                  |
| Will be disabled for Dynamic IP address                                        |
| Same as above                                                                  |
| Same as above                                                                  |
| 0 (can be different if you wish the modem to disconnect if left idle)          |
| 1492 (set to default ADSL setting, can be changed if required)                 |
| Enabled (best to be left on as it will reconnect the connection when required) |
|                                                                                |

(Please find an example below)

|                                  |                         |                              |                                        | incip                                  |
|----------------------------------|-------------------------|------------------------------|----------------------------------------|----------------------------------------|
| WAN Settings<br>Please select th | e appropriate option    | to connect                   | to your ISP.                           |                                        |
| 🔿 Dynamic IP                     | Address Choos<br>from v | se this optic<br>our ISP. (F | on to obtain an IF<br>for most Cable m | ' address automatically<br>odem users) |
| 🔘 Static IP Ad                   | dress Choo:<br>you b    | e this option                | on to set static IF                    | information provided to                |
| PPPoE                            | Choo:<br>DSL (          | e this optio<br>(sers)       | on if your ISP use                     | s PPPoE. (For most                     |
| O Others                         | PPTF                    | and BigPo                    | nd Cable                               |                                        |
| O PF                             | TP (for E               | urope use c                  | only)                                  |                                        |
| PPPoE                            |                         |                              |                                        |                                        |
|                                  | 💿 D                     | ynamic PP                    | PoE 🔘 Static F                         | PPoE                                   |
| User Name                        | dlink                   | @bigpond                     |                                        |                                        |
| Password                         |                         | •••••                        |                                        |                                        |
| Retype Passwor                   | d                       | ••                           |                                        |                                        |
| Service Name                     |                         |                              |                                        | (optional)                             |
| IP Address                       | 0.0.0                   | 0                            |                                        |                                        |
| Primary DNS Ad                   | dress 202.1             | 29.64.194                    |                                        |                                        |
| Secondary DNS                    | Address 202.1           | 29.64.198                    | (optional)                             |                                        |
| Maximum Idle Ti                  | me O                    | Minutes                      |                                        |                                        |
| MTU                              | 1492                    |                              |                                        |                                        |
| Auto-reconnect                   | • E                     | nabled 🔿                     | Disabled                               |                                        |

4. Now we will cover the setup of a Static IP address with the ISP.

| All the below should | be entered in this page:                                                       |
|----------------------|--------------------------------------------------------------------------------|
| WAN Settings:        | PPPoE                                                                          |
| PPPoE:               | Static PPPoE                                                                   |
| Username:            | Username assigned by the ISP (sometimes can be your entire email address)      |
| Password:            | Password assigned by the ISP                                                   |
| Retype Password:     | Same as above                                                                  |
| IP Address:          | Will be the IP address assigned by the ISP.                                    |
| Primary DNS:         | Same as above                                                                  |
| Secondary DNS:       | Same as above                                                                  |
| Maximum Idle Time:   | 0 (can be different if you wish the modem to disconnect if left idle)          |
| MTU:                 | 1492 (set to default ADSL setting, can be changed if required)                 |
| Auto Reconnect:      | Enabled (best to be left on as it will reconnect the connection when required) |

(Please find an example below)

| Home                | Advanced               | Tools                               | Status                                   | Help                       |
|---------------------|------------------------|-------------------------------------|------------------------------------------|----------------------------|
| WAN Settings        |                        |                                     | 100                                      |                            |
| Please select the a | ippropriate option t   | o connect to yo                     | our ISP.                                 |                            |
| 🔘 Dynamic IP Ad     | dress Choos<br>from yo | e this option to<br>our ISP. (For m | obtain an IP addre:<br>ost Cable modem ( | ss automatically<br>users) |
| ○ Static IP Addre   | ss Choos<br>you by     | e this option to<br>your ISP.       | set static IP inform                     | ation provided to          |
| PPPoE               | Choose<br>DSL us       | e this option if y<br>sers)         | our ISP uses PPP                         | oE. (For most              |
| O Others            | PPTP                   | and BigPond C                       | able                                     |                            |
| O PPTF              | ) (for Eu              | rope use only)                      |                                          |                            |
| PPPoE               |                        |                                     |                                          |                            |
|                     | 🔘 Dy                   | namic PPPoE                         | Static PPPoE                             |                            |
| User Name           | dlink@                 | §internode.net.                     | au                                       |                            |
| Password            |                        |                                     |                                          |                            |
| Retype Password     |                        |                                     |                                          |                            |
| Service Name        |                        |                                     | (opti                                    | onal)                      |
| IP Address          | 203.45                 | 6.116.13                            |                                          |                            |
| Primary DNS Addre   | ess 202.12             | 9.64.194                            |                                          |                            |
| Secondary DNS Ac    | idress 202.12          | 9.64.198                            | (optional)                               |                            |
| Maximum Idle Time   | e 0                    | Minutes                             |                                          |                            |
| MTU                 | 1492                   |                                     |                                          |                            |
| Auto reconnect      | En                     | ahled 🔿 Disa                        | hled                                     |                            |

- 5. One thing of recent that is vital with Telstra is the cloning of your PCs MAC address. This is what Telstra will assign an IP to. If you have the wrong MAC address you will be unable to connect. This MAC address must be from the PC that was originally setup and working with the ADSL modem. This can be done by setting the connection to a Dynamic IP address and then cloning the MAC address then switching back to a PPPoE connection.
- 6. Now that all of the above is done we can now try to connect to the ISP. This is done by going to the Status page and then clicking on "Connect" button. You should get something similar to what is below:

| D-Link<br>Building Networks for People | DI-764<br>Multimode 2.4/5GHz Wireless Router |                         |                  |             |      |
|----------------------------------------|----------------------------------------------|-------------------------|------------------|-------------|------|
|                                        | Home                                         | Advanced                | Tools            | Status      | Help |
|                                        | Device Informat                              | tion<br>Firmware Versio | un: 2.13 . Tue 2 | 28 Jan 2003 |      |
| Device Info                            | LAN                                          |                         | ,                |             |      |
| Device mild                            | MAC Addres                                   | ss 00-80-C8-03-21-C     | 0                |             |      |
|                                        | IP Addres                                    | ss 192.168.0.15         |                  |             |      |
| Log                                    | Subnet Mas                                   | sk 255.255.255.0        |                  |             |      |
| Stats                                  | DHCP Serve                                   | er Disabled             |                  |             |      |
|                                        | WAN                                          |                         |                  |             |      |
| Wiroloss                               | MAC Addres                                   | ss 00-80-C8-03-21-C     | 1                |             |      |
| Wireless                               | Connectio                                    | n PPPoE Disconne        | cted Connect     | Disconnect  |      |
|                                        | IP Addres                                    | ss 0.0.0.0              |                  |             |      |
|                                        | Subnet Mas                                   | <b>sk</b> 255.0.0.0     |                  |             |      |
|                                        | Default Gatewa                               | ay 0.0.0.0              |                  |             |      |
|                                        | DN                                           | IS 202.129.64.194 2     | 02.129.64.198    |             |      |

- 7. This should now say connected and display the IP addresses and Connection Status as "Connected"
- 8. You should now be able to open another copy of your Internet browser and open a favourite or go to a web address.

Happy browsing.

Regards, Technical Support D-Link Australia